# ABNS POST<sup>®</sup> CANDIDATE GUIDE

# Table of Contents

| Ρ | URPOSE:                                      | . 2 |
|---|----------------------------------------------|-----|
| С | ANDIDATE PORTAL URL:                         | . 2 |
| С | ANDIDATE USER GUIDE                          | . 3 |
|   | Sign-In Process:                             | 3   |
|   | On-boarding Process:                         | 6   |
|   | BUSINESS ASSOCIATE AGREEMENT SIGNING PROCESS | 7   |
|   | Creation of CASE LOGS:                       | 11  |
|   | Send Cases for Review                        | 13  |
|   | HOSPITAL VERIFICATION FORM                   | 17  |
|   | CASE LOG ARCHIVAL:                           | 18  |
|   | Unarchiving a Case Log                       | 21  |
|   | Respond to Queries:                          | 23  |
|   | Addressing Dataset Review by Candidates      | 28  |
|   | Responding to a Case Log Query               | 31  |
|   |                                              |     |

### PURPOSE:

The purpose of the document is to provide step by step instructions to Candidates on how to navigate through the Candidate Portal.

# CANDIDATE PORTAL URL:

https://abns-post.ihp.iqvia.com/candidate/

# CANDIDATE USER GUIDE:

# Sign-In Process:

If you are a new user, sign-up to the application using the below steps:

Navigate to the CANDIDATE PORTAL URL

### Click on *I DON'T HAVE AN ACCOUNT*.

| Member Board of the American Board of Medical Specia | Surgery *                                   |                         |  |
|------------------------------------------------------|---------------------------------------------|-------------------------|--|
|                                                      | Login                                       | I DON'T HAVE AN ACCOUNT |  |
|                                                      | Enter Email Address Password Enter Password | 3                       |  |
|                                                      | FORGOT PASSWORD?                            |                         |  |

Candidates will be redirected to the Sign Up screen.

| Sign Up                                                                     | I HAVE AN ACCOUNT               |  |
|-----------------------------------------------------------------------------|---------------------------------|--|
| Email                                                                       |                                 |  |
| Password                                                                    |                                 |  |
| Enter Password                                                              | Ø                               |  |
| Confirm Password                                                            |                                 |  |
| Enter Password                                                              | Ø                               |  |
| By signing up, you agree to the Terms and<br>Conditions and Privacy Policy. | AGREE AND SIGN UP $\rightarrow$ |  |

| autrabiis-post-testinpid |                                                                             |                     | peninghiopho E A | # -• L |  |
|--------------------------|-----------------------------------------------------------------------------|---------------------|------------------|--------|--|
|                          | Sign Up                                                                     | I HAVE AN ACCOUNT   |                  |        |  |
|                          | Email                                                                       |                     |                  |        |  |
|                          | Enter Email Address                                                         |                     |                  |        |  |
|                          | Password<br>Enter Password                                                  | Ø                   |                  |        |  |
|                          | Confirm Password                                                            |                     |                  |        |  |
|                          | Enter Password                                                              | 8                   |                  |        |  |
|                          | By similar up you arres to the Terms and                                    |                     |                  |        |  |
|                          | by signing up, you agree to the Terms and<br>Conditions and Privacy Policy. | AGREE AND SIGN UP → |                  |        |  |

Fill in all the details, using a valid email address. Then click on the **AGREE AND SIGN UP** button.

The email verification page appears, and candidates will receive a verification email to the email address provided during the sign-up process.

| $\leftrightarrow$ $\rightarrow$ $C$ $\triangleq$ abns-post-test.ihp.iqvia.com/ca                   | ndidate/verify-email                        |                                             | 🖻 🖈 🛊 🗊 🖬 😩 i |
|----------------------------------------------------------------------------------------------------|---------------------------------------------|---------------------------------------------|---------------|
| The American Board of Neurological Su<br>Member Board of the American Board of Medical Specialties | gery ®                                      |                                             | Î             |
|                                                                                                    |                                             |                                             |               |
|                                                                                                    |                                             |                                             |               |
|                                                                                                    | Verify your e                               | mail address                                |               |
|                                                                                                    | We sent you an email with in:<br>forward wi | structions on how to proceed<br>th the flow |               |
|                                                                                                    |                                             |                                             |               |
|                                                                                                    | ← BACK                                      |                                             |               |
|                                                                                                    |                                             |                                             |               |

Go to the email account's inbox to check the verification email.

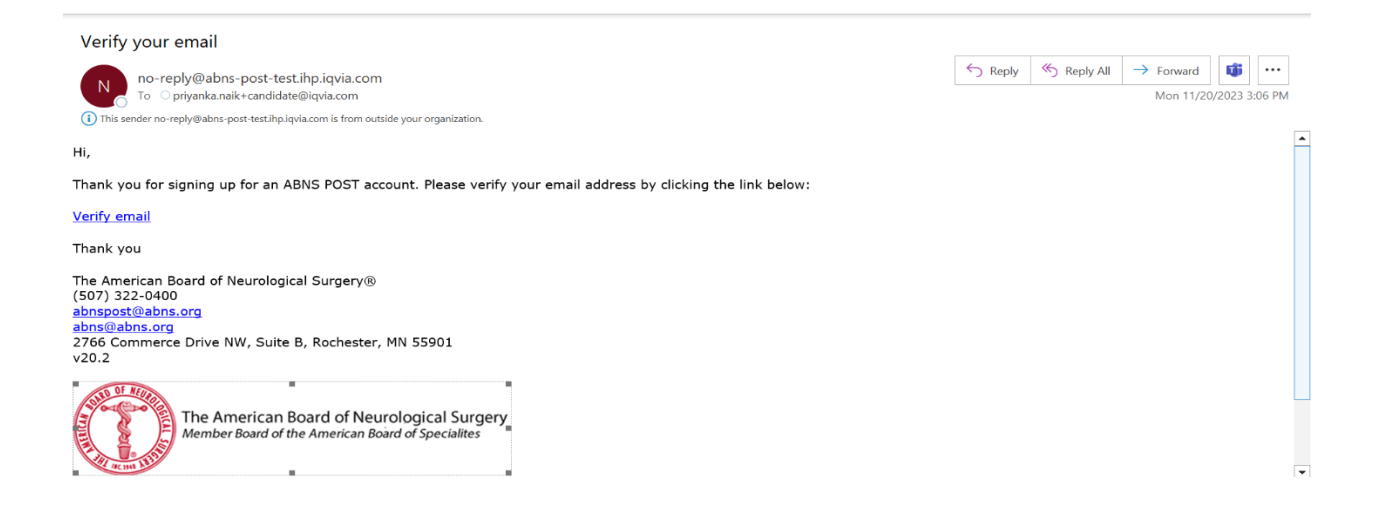

# Click on the verify email link to verify your email.

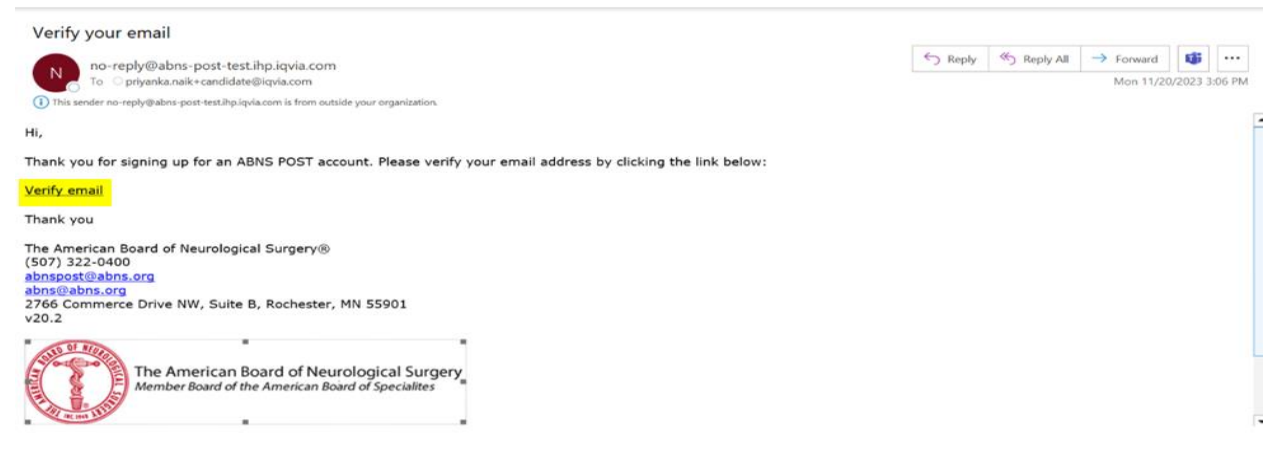

Once the email verification is complete, the below screen will be displayed and candidates will be able to login to the application using the email and password provided during the sign-up process.

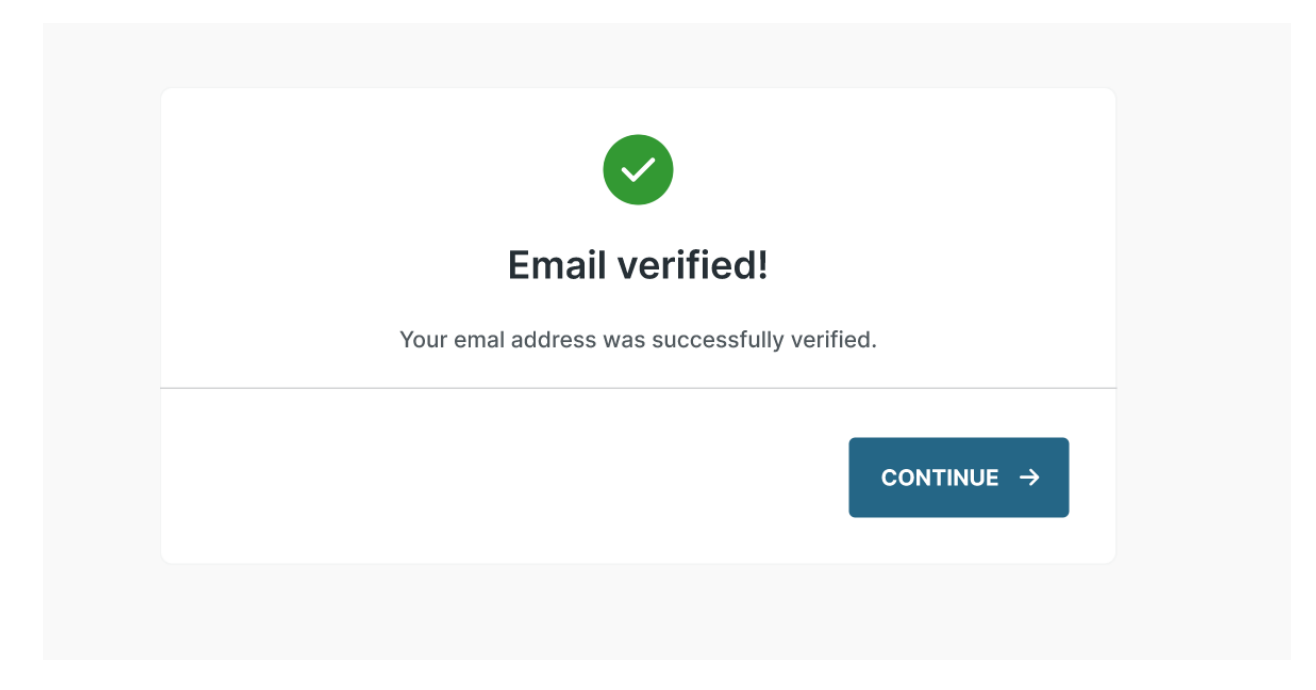

# **On-boarding Process:**

Login to the application using the email and password provided during the sign-up process.

| The American Board of Neurological Surgery<br>Member Board of the American Board of Medical Specialties | , *                                           |                         |
|----------------------------------------------------------------------------------------------------|-----------------------------------------------|-------------------------|
|                                                                                                    | Login                                         | I DON'T HAVE AN ACCOUNT |
|                                                                                                    | priyanka.naik+candidate@iqvia.com<br>Password |                         |
|                                                                                                    |                                               | Ø                       |
|                                                                                                    | FORGOT PASSWORD?                              |                         |
|                                                                                                    |                                               |                         |

After Login, the below onboarding form will be displayed. Fill in all the details and sign the **Business Associate Agreement** in Step 3, shown below.

| abns-post-test.ihp.iqvia.com/candidate/                                                         | onboarding                                 |                                 |              | ९ 🖻 🖈 🗯    |
|-------------------------------------------------------------------------------------------------|--------------------------------------------|---------------------------------|--------------|------------|
| The American Board of Neurological St<br>Member Board of the American Board of Medical Speciati | ngery *<br>a                               |                                 |              | [→ LOG OUT |
|                                                                                                 | (1) (2) (2) (2) (2) (2) (2) (2) (2) (2) (2 | Business Associate<br>Agreement | Finish Setup |            |
|                                                                                                 | First Name *                               |                                 |              |            |
|                                                                                                 | Middle Name                                |                                 |              |            |
|                                                                                                 | Last Name *                                |                                 |              |            |
|                                                                                                 | Gender<br>Your Answer                      |                                 | ~            |            |
|                                                                                                 | Race<br>Select Race                        |                                 | ~            |            |

# BUSINESS ASSOCIATE AGREEMENT SIGNING PROCESS

# Click on the Business Associate Agreement (BAA) hyperlink.

| abns-post-test.ihp.iqvia.com/candidate/                                                       | onboarding                                                                                           | Q ៤ ☆      |
|-----------------------------------------------------------------------------------------------|----------------------------------------------------------------------------------------------------|------------|
| The American Board of Neurological S<br>Member Board of the American Board of Medical Special | urgery ®<br>ia                                                                                       | 〔→ LOG OUT |
|                                                                                               | Request Post Access Practice Details Business Associate Finish Setup<br>Agreement                    |            |
|                                                                                               | Please review the business associate agreement linked below<br>and indicate if you agree or decline. |            |
|                                                                                               | You must click the link and review the BAA in order to proceed.      Business Associate Agreement 12 |            |
|                                                                                               | NEXT ->                                                                                              |            |
|                                                                                               |                                                                                                    |            |

The BAA opens in Editor (DocuSign) for signature. Click the **CONTINUE** button.

% 🖻 ☆ 🛊 🛛 😩 :

### Please Review & Act on These Documents

# DocuSign

ABNS (User Profile Full Name) e-Consent

|                                    |                                                                                                    |                     | _                                    |
|------------------------------------|----------------------------------------------------------------------------------------------------|---------------------|--------------------------------------|
| Please review the documents below. |                                                                                                    | CONTINUE            | OTHER ACTIONS -                      |
|                                    | SURGERY, INC., with an address at 2766 Commerce Drive NW, Suite B, Rochester, MN 55901 ("Business Associate"), and [Ename Mname Lname         with an address at [ |                     |                                      |
| DocuSign                           | Change Language                                                                                                    | ge - English (US) 🔻 | Copyright © 2023 DocuSign Inc.   V2R |

# Read the document. Scroll down to sign the document.

| ← → C                                        | ]/?insession=1&ti=88f1f2485f0c4ca0b76561fab5b!                                                                                                    | 502d1                                                                                                    | 6 🖻 🕸                               | * 🛛 😩 🗄            |
|----------------------------------------------|----------------------------------------------------------------------------------------------------|----------------------------------------------------------------------------------------------------|-------------------------------------|--------------------|
| Select the sign field to create and add your | FINISH OTHER                                                                                                    | ACTIONS -                                                                                                    |                                     |                    |
| SIGN                                         | Conterparts This B.A. Agreement ma<br>constitute an original and all of which will<br>IN WITNESS WHEREOF, each of the undersigned h<br>its name and on its behalf effective as of the Effective<br>BUSINESS ASSOCIATE<br>AMERICAN BOARD OF NEUROLOGICAL<br>SURGERY, INC.<br>By:<br>Print Name:<br>Print Title:<br>Date: | By:       Sign         Print Name:       Fname Mname Lname         Print Title:       D0         Date:       11/22/2023   04:32:32 EST | 1                                   |                    |
| DocuSign                                     |                                                                                                    | Change Language -                                                                                                    | English (US) 🔻   Copyright © 2023 D | locuSign Inc.  V2R |

# Select the signature based on your preference. Click on **ADOPT AND SIGN**.

| ← → C ● demo.docusign.net/Signing/?insession=1&ti=88f1f2485f0c4c                                                                              | a0b76561fab5b502d1                                                      | ę                                                  | 1 1 1 1 1 1 1 1 1 1 1 1 1 1 1 1 1 1 1 | * 0         |         | ÷ |
|----------------------------------------------------------------------------------------------------|-------------------------------------------------------------------------|----------------------------------------------------|---------------------------------------|-------------|---------|---|
| Select the sign field to create and add your signature Adopt Your Signature                                                                   |                                                                         | FINISH                                             | OTHER<br>×                            | ΑСΤΙΟ       | NS 🔻    |   |
| Confirm your name, initials, and signature.  * Required Full Name* Fname Mname Lname SELECT STYLE DRAW UPLOAD                                 |                                                                         | Initiale*<br>FML                                   | I                                     |             |         |   |
| SIG<br>PREVIEW<br>DocuSigned by:<br>FNAME MNAME (NAME<br>0500D2F4A7204B2                                                                      | FML                                                                     | Change Style                                       |                                       |             |         |   |
| By selecting Adopt and Sign, I agree that the signature a<br>my agent) use them on documents, including legally bind<br>ADOPT AND SIGN CANCEL | d initials will be the electronic representation of my<br>ng contracts. | signature and initials for all purposes when I (or |                                       |             |         |   |
| DocuSign                                                                                                    |                                                                         | 🕀 Change Language - English (US) 🔻 🕴               | Copyright © 2023                      | DocuSign In | c.  V2R |   |

# Click the **FINISH** button.

| $\leftarrow$ $\rightarrow$ C $\triangleq$ demo.docusign.net/Signing | g/?insession=1&ti=88f1f2485f0c4ca0b76561fab5b5                                                                                                    | 502d1                                                       | 6          | 🔓 🖄 🖈 🗖 🏝 🗄     |
|---------------------------------------------------------------------|----------------------------------------------------------------------------------------------------|-------------------------------------------------------------|------------|-----------------|
| Done! Select Finish to send the completed                           | document.                                                                                                    |                                                             | FINISH     | OTHER ACTIONS + |
|                                                                     | Conterparts This B.A. Agreement ma<br>constitute an original and all of which will<br>IN WITNESS WHEREOF, each of the undersigned h<br>its name and on its behalf effective as of the Effect<br>BUSINESS ASSOCIATE<br>AMERICAN BOARD OF NEUROLOGICAL<br>SURGERY, INC.<br>By:<br>Print Name:<br>Print Title:<br>Date: | Print Name: Print Title: Do Date: 11/22/2023   04:32:32 EST | ignature_1 |                 |
|                                                                     | Ready to Finish?<br>You've completed the required fields. Review your w                                                                                                    | ork, then select FINISH.                                    |            |                 |

| abns-post-test.ihp.iqvia.com/candidate/                                                         | onboarding                                                                                                    | Q 🖻 🖈 🖡 [  |
|-------------------------------------------------------------------------------------------------|----------------------------------------------------------------------------------------------------|------------|
| The American Board of Neurological Si<br>Member Board of the American Board of Medical Speciali | rgery <sup>a</sup>                                                                                                    | [→ LOG OUT |
|                                                                                                 | 000                                                                                                    |            |
|                                                                                                 | Request Post Access Practice Details Business Associate Finish Setup<br>Agreement                                                                                                    |            |
|                                                                                                 |                                                                                                    |            |
|                                                                                                 | We received your request<br>Your request has been submitted successfully and is now<br>waiting for administrator approval.<br>As soon as your request is approved you will receive a<br>confirmation email. |            |
|                                                                                                 | ABNS HOME →                                                                                                    |            |

After the BAA is signed, the following confirmation screen will be displayed:

On completion of the onboarding process, a request goes to an administrator for approval.

Administrators have the authority to approve candidate access to the Portal.

After the candidate is approved by an administrator, the candidate will be able to login and begin entering their case log data.

# Creation of CASE LOGS:

Login to the <u>CANDIDATE PORTAL</u>.

| Login               |   |
|---------------------|---|
| Email               |   |
| Enter Email Address |   |
| Password            |   |
| Enter Password      | Ś |

FORGOT PASSWORD?

Once logged in, click on **GET STARTED**.

| $\leftrightarrow$ $\rightarrow$ $\mathbf{C}$ $\hat{\mathbf{n}}$ a | bns-post-test.ihp.iqvia.com/candidate/cases                                                             | Q                                               | ß | ☆ | * | - | : |
|-------------------------------------------------------------------|----------------------------------------------------------------------------------------------------|-------------------------------------------------|---|---|---|---|---|
|                                                                   | The American Board of Neurological Surgery *<br>Member Based of the American Based of Madual Speciation | Priyanka P<br>shruti.sanu - newstergjistvia.com | - |   |   |   | * |
|                                                                   | Dashboard                                                                                               |                                                 |   |   |   |   |   |
|                                                                   | My Cases                                                                                                |                                                 |   |   |   |   |   |
|                                                                   | Queries                                                                                                 |                                                 |   |   |   |   |   |
|                                                                   |                                                                                                    |                                                 |   |   |   |   |   |
|                                                                   |                                                                                                    |                                                 |   |   |   |   |   |
|                                                                   |                                                                                                    |                                                 |   |   |   |   |   |
|                                                                   | A                                                                                                    | BNS Practice and Outcomes of Surgical Therapies |   |   |   |   |   |
|                                                                   |                                                                                                    | to get started, please create a new case log.   |   |   |   |   |   |
|                                                                   |                                                                                                    | GET STARTED →                                   |   |   |   |   |   |
|                                                                   |                                                                                                    |                                                 |   |   |   |   |   |
|                                                                   |                                                                                                    |                                                 |   |   |   |   |   |
|                                                                   |                                                                                                    |                                                 |   |   |   |   |   |
|                                                                   |                                                                                                    |                                                 |   |   |   |   |   |
|                                                                   |                                                                                                    |                                                 |   |   |   |   | ~ |

LOGIN →

Candidates will be redirected to the **Case Details** form. Fill in all the case details from Steps 1 through 10.

For the **Case Title**, include a brief description of the procedure and diagnosis.

| $\leftarrow \  \  \rightarrow \  \  \mathbf{G}$ | abns-post-test.ih | p.iqvia.com/can | didate/cases/nev                 | vcase/caseTitl | e                 |                                 |           |                        |           | 0 6 4 1              | E 🛛 😩 | ÷ |
|-------------------------------------------------|-------------------|-----------------|----------------------------------|----------------|-------------------|---------------------------------|-----------|------------------------|-----------|----------------------|-------|---|
|                                                 | Case Details      |                 |                                  |                |                   |                                 |           |                        |           | MY CASES             |       | 4 |
|                                                 | 1)<br>Case Title  | Case Overview   | Medical History &<br>Medications | Physical Exam  | Imaging & Testing | 0<br>Non-surgical<br>Management | Diagnosis | Surgical<br>Management | Pathology | Surgical<br>Outcomes |       |   |
|                                                 |                   |                 | Step1<br>Case Title *            |                |                   | Aax. 50 Characters              |           |                        |           |                      |       |   |
|                                                 |                   |                 |                                  |                |                   |                                 | SAVE AND  | DNEXT →                |           |                      |       |   |
|                                                 |                   |                 |                                  |                |                   |                                 |           |                        |           |                      |       |   |
|                                                 |                   |                 |                                  |                |                   |                                 |           |                        |           |                      |       | Ŧ |

As each step is completed, a green tick will appear to indicate data entry has been completed (candidates may choose to revisit completed steps to adjust the entered data, if desired):

| $\leftarrow \  \   \rightarrow \  \   G$ | abns-post-test.ih | p.iqvia.com/can | didate/cases/341   | 16/caseTitle  |           |                    |           |            |           | Q @ ☆ ♣ ♥ ◘ @ | 1 |
|------------------------------------------|-------------------|-----------------|--------------------|---------------|-----------|--------------------|-----------|------------|-----------|---------------|---|
|                                          | Case Details      |                 |                    |               |           |                    |           |            |           | MY CASES      |   |
|                                          | Case Title        | Case Overview   | Medical History &  | Physical Exam | Imaging & | Non-surgical       | Diagnosis | Surgical   | Pathology | Surgical      |   |
|                                          |                   |                 | Medications        |               | Testing   | Management         |           | Management |           | Outcomes      |   |
|                                          |                   |                 | Step1 Case Title * |               |           | Case 1             |           |            |           |               |   |
|                                          |                   |                 |                    |               |           | Max. 50 Characters |           |            |           |               |   |
|                                          |                   |                 |                    |               |           |                    |           | SAVE 🗸     |           |               |   |
|                                          |                   |                 |                    |               |           |                    |           |            |           |               |   |
|                                          |                   |                 |                    |               |           |                    |           |            |           |               |   |

After the Case is completed & saved, it will appear as shown below. To enter more case details, the candidate will have to click on the **NEW CASE** button shown below:

| ← → C m | abns-post-test.ihp.iqvia.com                       | n/candidate/cases                                         |          |              |            |             |        |                   | Q                               | Ê | $\dot{a}$ | * | ≡ſ | <b>.</b> : |
|---------|----------------------------------------------------|-----------------------------------------------------------|----------|--------------|------------|-------------|--------|-------------------|---------------------------------|---|-----------|---|----|------------|
|         | The American Board<br>Momber Board of the American | of Neurological Surgery *<br>Buard of Mudical Specialties |          |              |            |             |        | shruti.sa         | Priyanka<br>nu+newuser@iqvia.co | P | •         |   |    | A          |
|         | Dashboard                                          |                                                           |          |              |            |             |        |                   |                                 |   |           |   |    |            |
|         | Search My Cases                                    | Cases Archives                                            |          |              |            |             |        |                   |                                 |   |           |   |    |            |
|         | Queries                                            | My Cases                                                  |          |              |            |             | Q Sea  |                   | + NEW CAS                       | E |           |   |    |            |
|         |                                                    | Entry ID                                                  | MRN      | Surgery Date | Case Title | Primary Dia | gnosis | Primary Procedure | Finalize Date                   |   |           |   |    |            |
|         |                                                    | PN-9876543210_001                                         | 12345677 | 2023-11-23   | Case 1     | Cranial And | Neck   | Cranial           | 2023-11-23                      |   |           |   |    |            |
|         |                                                    |                                                           |          |              |            |             |        |                   |                                 |   |           |   |    |            |
|         |                                                    |                                                           |          |              |            |             |        |                   |                                 |   |           |   |    |            |
|         |                                                    |                                                           |          |              |            |             |        |                   |                                 |   |           |   |    |            |
|         |                                                    |                                                           |          |              |            |             |        |                   |                                 |   |           |   |    |            |
|         |                                                    |                                                           |          |              |            |             |        |                   |                                 |   |           |   |    |            |

Once all the cases are entered by the candidate, the case log must be submitted for review.

# Send Cases for Review

Navigate to the **Dashboard tab**, available at the left side of the Portal, to submit a case log for review:

| The American Board of N<br>Member Board of the American Board | leurological Surgery <sup>®</sup><br>of Medical Specialties |            |              |            |            |          | shruti.s          | SS<br>anu+abns1@iqvia.com |
|---------------------------------------------------------------|-------------------------------------------------------------|------------|--------------|------------|------------|----------|-------------------|---------------------------|
| <ul> <li>Dashboard</li> <li>My Cases</li> </ul>               | Cases Archives                                              |            |              |            |            |          |                   |                           |
| Queries                                                       | My Cases                                                    |            |              |            |            | Q Sear   | ch Cases          | + NEW CASE                |
|                                                               | Entry ID                                                    | MRN        | Surgery Date | Case Title | Primary Di | iagnosis | Primary Procedure | Finalize Date             |
|                                                               | SS-0987643218_001                                           | 9876543321 | 2022-05-24   | case1      | Cranial An | d Neck   | Cranial           | 2023-11-24 >              |
|                                                               |                                                             |            |              |            |            |          |                   |                           |
|                                                               |                                                             |            |              |            |            |          |                   |                           |
|                                                               |                                                             |            |              |            |            |          |                   |                           |
|                                                               |                                                             |            |              |            |            |          |                   |                           |
|                                                               |                                                             |            |              |            |            |          |                   |                           |

If there are any errors present in the case log, then the **SUBMIT** button will remain disabled.

| The American Board of<br>Member Board of the American E | of Neurological Surgery *<br>ourd of Madical Speciatics                                        | Shruti.sanu+abns@iqvia.co                                                                                                    | S e |
|---------------------------------------------------------|------------------------------------------------------------------------------------------------|----------------------------------------------------------------------------------------------------|-----|
| <ul><li>Dashboard</li><li>My Cases</li></ul>            | Submission Type:<br>Submission Validation Report                                               | BUBMIT                                                                                                    | Л   |
| Queries                                                 | 1 / 1<br>Progress towards required number of cases<br>0 0<br>Required adult Required pediatric | Earliest Surgery Date Allowed: 2021 / 12 / 01<br>First Known Surgery Date: 2022 / 10 / 01<br>Last Known Surgery Date: 2022 / 10 / 01<br>Submission Timeline: 1 Month<br>Timeout Timeline: 14 Months |     |
|                                                         |                                                                                                | VALIDATE CASELO                                                                                                    | 3   |
|                                                         | Total Cases                                                                                    | 1 .                                                                                                    |     |
|                                                         | Total Unique Cases                                                                             | 1 .                                                                                                    |     |
|                                                         | Total Unfinished Cases                                                                         | 0 .                                                                                                    |     |
|                                                         | Total Adult Cases                                                                              | 1 .                                                                                                    |     |
|                                                         | Total Pediatric Cases                                                                          | ο .                                                                                                    |     |
|                                                         | Practice Details Passed Validation                                                             | Yes .                                                                                                    |     |

To enable the submit button, candidates need to resolve all the errors in the case log. Errors can be viewed using the **VALIDATE CASE LOG** button:

\_

| <ul><li>Dashboard</li><li>My Cases</li></ul> | Submission Type:<br>Submission Validation Report                                                  | SUBMIT OF HOSPITAL VERIFICATION FORM                                                                                                    |
|----------------------------------------------|---------------------------------------------------------------------------------------------------|----------------------------------------------------------------------------------------------------|
| Queries                                      | 1/1<br>Progress towards required number of cases<br>0 0<br>Required adult 0<br>Required pediatric | Earliest Surgery Date Allowed: 2021 / 12 / 01<br>First Known Surgery Date: 2022 / 10 / 01<br>Last Known Surgery Date: 2022 / 10 / 01<br>Submission Timeline: 1 Month<br>Timeout Timeline: 14 Months |
|                                              |                                                                                                   | <b>NALIDATE CASELOG</b>                                                                                                    |
|                                              | Total Cases                                                                                       | 1                                                                                                    |
|                                              | Total Unique Cases                                                                                | 1                                                                                                    |
|                                              | Total Unfinished Cases                                                                            | 0                                                                                                    |
|                                              | Total Adult Cases                                                                                 | 1                                                                                                    |
|                                              | Total Pediatric Cases                                                                             | 0                                                                                                    |
|                                              | Practice Details Passed Validation                                                                | Yes                                                                                                    |

# Clicking on VALIDATE CASE LOG lists relevant errors:

| ← → C 🌢 | abns-post-test.ihp.iqvia.com/c                                | andidate/dashboard                                                                                    | 역 🖻 🖈 🖬 🖬 🏝 🗄                                                                                                    |
|---------|---------------------------------------------------------------|----------------------------------------------------------------------------------------------------|----------------------------------------------------------------------------------------------------|
|         | The American Board of N<br>Member Board of the American Board | reurological Surgery *<br>#Molast Question                                                            | S S<br>shruti.sanu+abns@iqvia.com                                                                                                    |
|         | Ø Dashboard                                                   |                                                                                                    |                                                                                                    |
|         | My Cases                                                      | Submission Type: SUBMIT C 1                                                                           |                                                                                                    |
|         |                                                               | Case Validation Report × Your case submission has 1 errors that need to be addressed. List of errors: | ny Date Allowed: 2021 / 11 / 24<br>wn Surgery Date: 2023 / 11 / 24<br>wn Surgery Date: 2023 / 11 / 24<br>Submission Timeline: 1 Month |
|         |                                                               | Case ID Step Error Type                                                                               |                                                                                                    |
|         |                                                               | SS- Case Cases during residency or<br>0987654321_001 Overview fellowships should not be included      | VALIDATE CASELOG                                                                                                    |
|         |                                                               | T     BACK TO DASHBOARD                                                                               | 1                                                                                                    |
|         |                                                               | Total Unfinished Cases                                                                                | 0                                                                                                    |
|         |                                                               | Total Adult Cases                                                                                     | 1                                                                                                    |
|         |                                                               | Total Pediatric Cases                                                                                 | 0                                                                                                    |

Once all errors are resolved, the **SUBMIT** button will be enabled for candidates to submit the case log for review.

| $\leftrightarrow$ $\rightarrow$ C $rac{1}{2}$ a | bns-post-test.ihp.iqvia.com/o                                    | candidate/dashboard                                                                        | Q LE                                                                                                    | 2 🕁 | * | ≡/ □ | : |
|-------------------------------------------------|------------------------------------------------------------------|--------------------------------------------------------------------------------------------|----------------------------------------------------------------------------------------------------|-----|---|------|---|
|                                                 | The American Board of N<br>Member Board of the American Board    | Neurological Surgery <sup>10</sup><br>1 of Malical Speciality                              | Priyanka F<br>shrutLsanu+newuser⊜iqvia.com                                                                                                    |     |   |      | ^ |
|                                                 | <ul> <li>Dashboard</li> <li>My Cases</li> <li>Queries</li> </ul> | Submission Type:<br>Submission Validation Report                                           | SUBMIT                                                                                                    | l,  |   |      | l |
|                                                 |                                                                  | 1/1<br>Progress towards required number of cases<br>0<br>Required adult Required pediatric | Earliest Surgery Date Allowed: 2021 / 11 / 23<br>First Known Surgery Date: 2023 / 11 / 23<br>Last Known Surgery Date: 2023 / 11 / 23<br>Submission Timeline: 1 Month<br>Timeout Timeline: 1 Month |     |   |      | l |
|                                                 |                                                                  |                                                                                            | B0 VALIDATE CASELOG                                                                                                    |     |   |      | I |
|                                                 |                                                                  | Total Cases                                                                                | 1                                                                                                    |     |   |      |   |
|                                                 |                                                                  | Total Unique Cases                                                                         | 1                                                                                                    |     |   |      |   |
|                                                 |                                                                  | Total Unfinished Cases                                                                     | 0                                                                                                    |     |   |      |   |
|                                                 |                                                                  | Total Adult Cases                                                                          | 1                                                                                                    |     |   |      |   |
|                                                 |                                                                  | Total Pediatric Cases                                                                      | 0                                                                                                    |     |   |      |   |

After submission, the SUBMIT button gets updated to **SUBMITTED**, as shown in the screen below:

| ← → C ● | abns-post-test.ihp.iqvia.com                            | t/candidate/dashboard                              |                                                                      | Q                                                                                                    | ß | ☆ | * | 2 | : |
|---------|---------------------------------------------------------|----------------------------------------------------|----------------------------------------------------------------------|----------------------------------------------------------------------------------------------------|---|---|---|---|---|
|         | The American Board of<br>Monter Board of the American B | f Neurological Surgery *<br>and of Mahad Specifies | shruti,sanu+newseen                                                  |                                                                                                    |   |   |   |   | Î |
|         | Dashboard     My Cases     Queries                      | Submission Type:<br>Submission Validation Report   | Once your case log has been                                          | PITAL VERIFICATION FORM                                                                                                    |   |   |   |   |   |
|         |                                                         | 100%<br>0 0<br>Required adult Required pediatric   | Earliest Surgery Da<br>First Known Su<br>Last Known Sub<br>Subr<br>T | te Allowed: 2021 / 11 / 23<br>rgery Date: 2023 / 11 / 23<br>rgery Date: 2023 / 11 / 23<br>mission Timeline: 1 Month<br>imeout Timeline: 1 Month |   |   |   |   |   |
|         |                                                         |                                                    |                                                                      | No VALIDATE CASELOG                                                                                                    |   |   |   |   | l |
|         |                                                         | 😝 Total Cases                                      | 3                                                                    |                                                                                                    |   |   |   |   |   |
|         |                                                         | Total Unique Cases                                 | 1                                                                    | -                                                                                                    |   |   |   |   |   |
|         |                                                         | Total Unfinished Cases.                            | 0                                                                    | in .                                                                                                    |   |   |   |   |   |
|         |                                                         | Total Adult Cases                                  | 1                                                                    | -                                                                                                    |   |   |   |   |   |

A notification email is sent to an Administrator to let them know a new case log is available to assign to a Reviewer. The candidate also receives a notification confirming the submission.

Candidate Notification:

| ABNS POST case log review-10 Case Submission                                                                                                    |             |                |                       |          |         |   |
|----------------------------------------------------------------------------------------------------|-------------|----------------|-----------------------|----------|---------|---|
| no-reply <no-reply@abns-post-test.ihp.igvia.com></no-reply@abns-post-test.ihp.igvia.com>                                                                                                    |             | Reply All      | $\rightarrow$ Forward | 1        |         |   |
| To Oriyanka Naik                                                                                                    |             |                | Thu 11/2              | 3/2023 4 | 4:06 PM |   |
| This sender no-reply@abns-post-test.ihp.iqvia.com is from outside your organization.                                                                                                    |             |                |                       |          |         |   |
| () Click here to download pictures. To help protect your privacy, Outlook prevented automatic download of some pictures in this message.                                                               |             |                |                       |          |         |   |
| Dear Dr. Priyanka Naik,                                                                                                    |             |                |                       |          |         | • |
| Your case log has been successfully submitted to the ABNS for review.                                                                                                    |             |                |                       |          |         |   |
| We encourage you to continue to collect case data. If the case log is approved, access to continue to log cases will be available. Entry (115 required) or you may elect to start over (125 required). | should be c | onsecutive fro | om the 10 sul         | bmitte   | d       |   |
| Information about applying for board certification can be found by clicking HERE                                                                                                    |             |                |                       |          |         |   |
| or                                                                                                    |             |                |                       |          |         |   |
| Click <u>here</u> to go directly to the application.                                                                                                    |             |                |                       |          |         |   |
| Thank you.                                                                                                    |             |                |                       |          |         |   |
| Get latest news from ABNS!                                                                                                    |             |                |                       |          |         |   |

# **HOSPITAL VERIFICATION FORM**

After the case log is submitted for review, a **HOSPITAL VERIFICATION FORM** button is Enabled.

|                                                                                                    | 1 🛎 E |
|----------------------------------------------------------------------------------------------------|-------|
| <ul> <li>bashoard</li> <li>My Cases</li> <li>Oueries</li> <li>Pading</li> <li>Total Cases</li> <li>Total Cases</li> <li>Total Unique Cases</li> <li>Total Unique Cases</li> <li>Total U</li></ul> | Í     |
| 1/1       Earliest Surgery Date Allowed: 2021/11/23         Progress towards required number of cases       Progress towards required number of cases         0       0         Progress towards required number of cases       Submission Timeline: 1 Month Timeout Timeline: 1 Month         Image: Start Cases       1         Image: Start Cases       1         Image: Start Cases       1         Image: Start Cases       1         Image: Start Cases       1                                                                                                    |       |
| <ul> <li>Total Cases</li> <li>Total Unique Cases</li> <li>Total Unique Cases</li> <li></li> </ul>                                                                                                    |       |
| Total Cases     1 Total Unique Cases     1                                                                                                    |       |
| Total Unique Cases 1                                                                                                    |       |
|                                                                                                    |       |
| Total Unfinished Cases     O                                                                                                    |       |
| Total Adult Cases                                                                                                    |       |

Clicking on **HOSPITAL VERIFICATION FORM displays the screen below. Here, candidates can download** and upload the HVF.

| The American Board of<br>Member Board of the American D | of Neurological Surgery <sup>®</sup><br>Board of Medical Specialtics | Priyanka P shruti.sanu+newuser@iqvia.com                                           |
|---------------------------------------------------------|----------------------------------------------------------------------|------------------------------------------------------------------------------------|
| Ø Dashboard                                             | ← Back to Dashboard                                                  |                                                                                    |
| <ul><li>My Cases</li><li>Queries</li></ul>              | Hospital Verification Form                                           | can download the hospital verification form and upload the countersigned document. |
|                                                         | DOWNLOAD HVF                                                         | UPLOAD DOCUMENT                                                                    |
|                                                         | download report 🛛 🛓                                                  | ⊥ Upload                                                                           |
|                                                         |                                                                      |                                                                                    |
|                                                         |                                                                      |                                                                                    |
|                                                         |                                                                      |                                                                                    |
|                                                         |                                                                      |                                                                                    |
|                                                         |                                                                      |                                                                                    |

# CASE LOG ARCHIVAL:

Candidates may want to archive one of the cases in their case log, to remove it from the active cases. First, click on the case that needs to be archived from the My Cases list:

| The American Board of N<br>Member Board of the American Board | Neurological Surgery ®<br>d of Medical Specialties |            |              |            |            |          | shruti.sa         | SS<br>anu+abns1@iqvia.com | • |
|---------------------------------------------------------------|----------------------------------------------------|------------|--------------|------------|------------|----------|-------------------|---------------------------|---|
| <ul><li>Dashboard</li><li>My Cases</li></ul>                  | Cases Archives                                     |            |              |            |            |          |                   |                           |   |
| Queries                                                       | My Cases                                           |            |              |            |            | Q Sea    | rch Cases         | + NEW CASE                |   |
|                                                               | Entry ID                                           | MRN        | Surgery Date | Case Title | Primary D  | iagnosis | Primary Procedure | Finalize Date             |   |
|                                                               | SS-0987643218_001                                  | 9876543321 | 2022-05-24   | case1      | Cranial Ar | nd Neck  | Cranial           | 2023-11-24 >              |   |
|                                                               |                                                    |            |              |            |            |          |                   |                           |   |
|                                                               |                                                    |            |              |            |            |          |                   |                           |   |
|                                                               |                                                    |            |              |            |            |          |                   |                           |   |
|                                                               |                                                    |            |              |            |            |          |                   |                           |   |
|                                                               |                                                    |            |              |            |            |          |                   |                           |   |

| Member Board of the Ame | na oʻni socati oʻnggeni i Sunge-1 y<br>rinan Burri oʻf Madical Specialites                                                    | shruti.sanu+abns1@iqvia.com                                               |
|-------------------------|----------------------------------------------------------------------------------------------------|---------------------------------------------------------------------------|
| Dashboard               | ← Back to My Cases                                                                                                    |                                                                           |
| My Cases                | SS-09876/3218 001                                                                                                    |                                                                           |
| Queries                 | Last Name: a<br>First Name: v<br>Date of Birth: 1887-11-24<br>Gender: Male<br>Race: Native Hawaiian or Other Pacific Islander | s Archive Case<br>Surgery Date: 2022-05-24<br>Manage Previous Surgery: no |
|                         | Case Overview Medical History Physical Exam Imaging & No<br>& Medications Physical Exam Testing Ma                            | n-surgical Diagnosis >                                                    |
|                         | Patient Information                                                                                                    |                                                                           |
|                         | Last Name                                                                                                    |                                                                           |
|                         | a<br>First Name                                                                                                    |                                                                           |
|                         | v                                                                                                    |                                                                           |
|                         | Patient MRN                                                                                                    |                                                                           |
|                         | 9876543321                                                                                                    |                                                                           |
|                         | Date of Birth                                                                                                    |                                                                           |
|                         | 1887-11-24                                                                                                    |                                                                           |
|                         | Gender                                                                                                    |                                                                           |

The American Board of Neurological Surgery \* Member Board of the American Board of Medical Specialties SS a Ø Dashboard ← Back to My Cases 🎽 My Cases SS-0987643218\_001 Queries s Archive Case Hospital Surgery Date: 2022-05-24 Manage Previous Surgery: no Date of Birth: 1887 Gender: Mai Race: Native Are you sure you want to archive this case? urgical ement Diagnosis > You can unarchive this case later. Patie ✓ ARCHIVE Cancel Last N Patient MRN 9876543321 Date of Birth Gender

Click on the MENU button, then select the **Archive Case** option to archive the case.

Once the case is archived, the case gets changed to read-only status and the **EDIT CASE option** gets disabled:

| Member Board of the A | Imerican Board of Medical Specialties                                                                                       |                      |               |           | :            | shruti.sanu+abns1@id | qvia.com     |
|-----------------------|----------------------------------------------------------------------------------------------------|----------------------|---------------|-----------|--------------|----------------------|--------------|
| Dashboard             | ← Back to My Cases                                                                                                    |                      |               |           |              |                      |              |
| My Cases              | SS-09876432                                                                                                    | 8_001                |               |           |              | : 2 5                | DIT CASE     |
|                       | Last Name: a                                                                                                    |                      |               |           |              | Zin C                | ode: 98342   |
|                       | First Name: v                                                                                                    |                      |               |           |              | Site of Service: AC  | MH Hospital  |
|                       | Date of Birth: 1887-11-24                                                                                                   |                      |               |           |              | Case                 | Title: case1 |
|                       | Gender: Male                                                                                                    | hor Daoifia Islandor |               |           |              | Surgery Date:        | 2022-05-24   |
|                       | Race. Native Hawalian of O                                                                                                  | ner Facilic Isidhder |               |           |              | manage Previous      | ourgery: no  |
|                       |                                                                                                    |                      |               |           |              |                      |              |
|                       | Case Overvi                                                                                                    | Medical History      | Physical Exam | Imaging & | Non-surgical | Diagnosis            | >            |
|                       |                                                                                                    |                      |               | resung    | wanagement   |                      |              |
|                       |                                                                                                    |                      |               |           |              |                      |              |
|                       | Patient Informat                                                                                                    | ion                  |               |           | -            |                      |              |
|                       | Patient Informat                                                                                                    | ion                  |               |           |              |                      |              |
|                       | Patient Informat<br>Last Name<br>a                                                                                          | ion                  |               |           | -            |                      |              |
|                       | Patient Informat<br>Last Name<br>a<br>First Name                                                                            | ion                  |               |           |              |                      |              |
|                       | Patient Informat<br>Last Name<br>a<br>First Name<br>V                                                                       | ion                  |               |           |              |                      |              |
|                       | Patient Informat<br>Last Name<br>a<br>First Name<br>V<br>Patient MRN                                                        | ion                  |               |           |              |                      |              |
|                       | Patient Informal<br>Last Name<br>a<br>First Name<br>v<br>Patient MRN<br>9876543321                                          | ion                  |               |           |              |                      |              |
|                       | Patient Informat<br>Last Name<br>a<br>First Name<br>v<br>Patient MRN<br>9876543321<br>Date of Birth                         | ion                  |               |           |              |                      |              |
|                       | Patient Informat<br>Last Name<br>a<br>First Name<br>v<br>Patient MRN<br>9876543321<br>Date of Birth<br>1887-11-24           | ion                  |               |           |              |                      |              |
|                       | Patient Informat<br>Last Name<br>a<br>First Name<br>v<br>Patient MRN<br>9876543321<br>Date of Birth<br>1887-11-24           | ion                  |               |           |              |                      |              |
|                       | Patient Informat<br>Last Name<br>a<br>First Name<br>v<br>Patient MRN<br>9876543321<br>Date of Birth<br>1887-11-24<br>Gender | ion                  |               |           |              |                      |              |

# The case is also moved to the **Archives** list:

| Dashboard<br>My Cases | Cases Arch       | ives                   |                       |                   |                   |                   |               |
|-----------------------|------------------|------------------------|-----------------------|-------------------|-------------------|-------------------|---------------|
| Queries               | Archived Ca      | ses                    |                       |                   |                   | Q Sear            | ch Cases      |
|                       | An archived case | is a personal draft th | at will NOT include i | n the review subn | nission.          |                   |               |
|                       | Entry ID \land   | MRN                    | Surgery Date          | Case Title        | Primary Diagnosis | Primary Procedure | Finalize Date |
|                       | SS-0987643218_0  | <b>01</b> 9876543321   | 2022-05-24            | case1             | Cranial And Neck  | Cranial           | 2023-11-24 >  |
|                       |                  |                        |                       |                   |                   |                   |               |
|                       |                  |                        |                       |                   |                   |                   |               |
|                       |                  |                        |                       |                   |                   |                   |               |
|                       |                  |                        |                       |                   |                   |                   |               |
|                       |                  |                        |                       |                   |                   |                   |               |
|                       |                  |                        |                       |                   |                   |                   |               |

If a candidate wants to perform any data changes on the archived case, they will have to first unarchive the case.

# Unarchiving a Case Log

Go to Archived Cases under the **Archives** section in the My Cases tab:

| The American Board of No<br>Member Board of the American Board o | eurological Surgery <sup>®</sup><br>f Medical Specialties |                   |                       |                 |                   | shruti.sa                       | SS<br>anu+abns1@iqvia.com |
|------------------------------------------------------------------|-----------------------------------------------------------|-------------------|-----------------------|-----------------|-------------------|---------------------------------|---------------------------|
| <ul> <li>Dashboard</li> <li>My Cases</li> </ul>                  | Cases Archives                                            |                   |                       |                 |                   |                                 |                           |
| Queries                                                          | Archived Cases                                            | 6                 |                       |                 |                   | Q Sea                           | rch Cases                 |
|                                                                  | An archived case is a p                                   | ersonal draft tha | t will NOT include in | the review subm | ission.           |                                 |                           |
|                                                                  | Entry ID \land                                            | MRN               | Surgery Date          | Case Title      | Primary Diagnosis | Primary Procedure Finalize Date |                           |
|                                                                  | SS-0987643218_001                                         | 9876543321        | 2022-05-24            | case1           | Cranial And Neck  | Cranial                         | 2023-11-24 >              |
|                                                                  |                                                           |                   |                       |                 |                   |                                 |                           |

Click on the archived case and click on MENU. The **Unarchive Case** option will appear:

| The American Board of<br>Member Board of the American b | f Neurological Surgery * SS<br>bard of Madial Specialities shruti.sanu + abns1@iqvia.com                                                |
|---------------------------------------------------------|----------------------------------------------------------------------------------------------------|
| <ul> <li>Dashboard</li> <li>My Cases</li> </ul>         | ← Back to My Cases                                                                                                    |
| Queries                                                 | SS-0987643218_001                                                                                                    |
|                                                         | Case Overview Medical History Physical Exam Imaging & Non-surgical Diagnosis > Medications Physical Exam Testing Management Diagnosis > |
|                                                         | Last Name<br>a<br>First Name<br>v                                                                                                    |
|                                                         | Patient MRN<br>9876543321<br>Date of Birth<br>1887-11-24<br>Gender<br>Male                                                              |

| The American Bo<br>Member Board of the Am | arti O i Neurological Surgery " rican Board of Medical Specialties | shruti.sanu+abns1@iqvia.com |
|-------------------------------------------|--------------------------------------------------------------------|-----------------------------|
| Dashboard                                 | ← Back to My Cases                                                 |                             |
| My Cases                                  |                                                                    |                             |
| Queries                                   | SS-0987643218_001                                                  | EDIT CASE                   |
| Guerres                                   |                                                                    |                             |
|                                           | Last Name: a                                                       | 98342                       |
|                                           | Date of Birth: 1887-11-24                                          | s onarchive case ospital    |
|                                           | Gender: Mal                                                        | Surgery Date: 2022-05-24    |
|                                           | Race: Native                                                       | Manage Previous Surgery: no |
|                                           | Are you cure you want to                                           |                             |
|                                           | Are you sure you want to                                           |                             |
|                                           | unarchive this case?                                               | aurgical Diagnosis >        |
|                                           | You can archive this case later.                                   | juniur                      |
|                                           |                                                                    |                             |
|                                           | Patie                                                              |                             |
|                                           |                                                                    |                             |
|                                           |                                                                    |                             |
|                                           | Last Na <b>UNARCHIVE</b> Cancel                                    |                             |
|                                           | а                                                                  |                             |
|                                           | First N.                                                           |                             |
|                                           | v                                                                  |                             |
|                                           | Datient MDN                                                        |                             |
|                                           | 00765/2001                                                         |                             |
|                                           | 5670345321                                                         |                             |
|                                           | Date of Birth                                                      |                             |
|                                           | 1887-11-24                                                         |                             |
|                                           | Gender                                                             |                             |
|                                           | Vela                                                               |                             |

Click on Unarchive case. The screen below will be displayed. Click on UNARCHIVE:

When the button is clicked, the case will be unarchived and again appear under the Cases list. The unarchived case will now be available for editing.

| The American Board of<br>Member Board of the American Boa | Neurological Surgery *<br>rd of Medical Specialties |            |              |            |                 | shruti.s             | S S<br>sanu+abns1@iqvia.com |
|-----------------------------------------------------------|-----------------------------------------------------|------------|--------------|------------|-----------------|----------------------|-----------------------------|
| Dashboard<br>My Cases                                     | Cases Archive                                       | S          |              |            |                 |                      |                             |
| Queries                                                   | My Cases                                            |            |              |            | Q               | Search Cases         | + NEW CASE                  |
|                                                           | Entry ID                                            | MRN        | Surgery Date | Case Title | Primary Diagnos | is Primary Procedure | Finalize Date               |
|                                                           | SS-0987643218_001                                   | 9876543321 | 2022-05-24   | case1      | Cranial And Nec | k Cranial            | 2023-11-24 >                |
|                                                           |                                                     |            |              |            |                 |                      |                             |
|                                                           |                                                     |            |              |            |                 |                      |                             |
|                                                           |                                                     |            |              |            |                 |                      |                             |
|                                                           |                                                     |            |              |            |                 |                      |                             |
|                                                           |                                                     |            |              |            |                 |                      |                             |

# Note that the **EDIT CASE** button is now enabled:

| The American Board of<br>Member Board of the American B | of Neurological Surgery ®<br>oard of Medical Specialties                                                                         |                                  |               |                      | sh                         | iruti.sanu+abns1@i                                                               | SS<br>qvia.com                                                                       |
|---------------------------------------------------------|----------------------------------------------------------------------------------------------------|----------------------------------|---------------|----------------------|----------------------------|----------------------------------------------------------------------------------|--------------------------------------------------------------------------------------|
| <ul><li>Dashboard</li><li>My Cases</li></ul>            | ← Back to My Cases                                                                                                    |                                  |               |                      |                            |                                                                                  |                                                                                      |
| Queries                                                 | SS-0987643218_<br>Last Name: a<br>First Name: v<br>Date of Birth: 1887-11-24<br>Gender: Male<br>Race: Native Hawaiian or Other I | <b>001</b><br>Pacific Islander   |               |                      | S                          | Zip C<br>Zip C<br>ite of Service: Au<br>Case<br>Surgery Date:<br>Manage Previous | DIT CASE<br>code: 98342<br>CMH Hospital<br>Title: case1<br>2022-05-24<br>Surgery: no |
|                                                         | Case Overview<br>Patient Information                                                                                             | Medical History<br>& Medications | Physical Exam | Imaging &<br>Testing | Non-surgical<br>Management | Diagnosis                                                                        | >                                                                                    |
|                                                         | Last Name<br>a<br>First Name<br>v<br>Patient MRN                                                                                 |                                  |               |                      |                            |                                                                                  |                                                                                      |
|                                                         | 9876543321<br>Date of Birth<br>1887-11-24<br>Gender<br>Male                                                                      |                                  |               |                      |                            |                                                                                  |                                                                                      |

# Respond to Queries:

Queries may be raised by reviewers as they review case log data. When queries are available for a candidate to respond to, a notification email is sent to the candidate email account.

| ABNS POST case log review-Query                                                                                                    |                |           |
|----------------------------------------------------------------------------------------------------|----------------|-----------|
| no-reply <no-reply@abns-post-test.ihp.iqvia.com><br/>To SS<br/>Cc OBNS Post</no-reply@abns-post-test.ihp.iqvia.com>                       | S Reply        | ≪ Reply A |
| 1) This sender no-reply@abns-post-testlippiqvia.com is from outside your organization.                                                    |                |           |
| (i) Click here to download pictures. To help protect your privacy, Outlook prevented automatic download of some pictures in this message. |                |           |
| Dear Dr. S S,                                                                                                    |                |           |
| The ABNS has questions about the case log submitted. Please log into ABNS POST to review and respond to the query(s).                     |                |           |
| The case log is approved pending the response to the query(s).                                                                            |                |           |
| If there is any concern about the validity of the practice data contained within the submission, ABNS may audit patient data from         | the hospital(s | .).       |
| Click <u>here</u> to go directly to the application.                                                                                      |                |           |
| Thank you.                                                                                                    |                |           |
| Get latest news from ABNS!                                                                                                    |                |           |
| Verify a certification status                                                                                                    |                |           |
|                                                                                                    |                |           |

To respond to queries, login to the Candidate Portal and navigate to the **Queries** tab. The case(s) having open queries will be displayed:

| Dashboard | d of INeurological Surgery "<br>m Board of Medical Specialties |            |              |            |              |        |                   | shruti.sanu+abns1 | @iqvia.com |  |
|-----------|----------------------------------------------------------------|------------|--------------|------------|--------------|--------|-------------------|-------------------|------------|--|
| My Cases  | Queries                                                        |            |              |            |              |        | RESPONSES         | Q Search Qu       |            |  |
| Queries   | Entry ID 🔿                                                     | MRN        | Surgery Date | Case Title | Primary Diag | gnosis | Primary Procedure | Finalize Date     |            |  |
|           | SS-0987643218_00                                               | 9876543321 | 2022-05-24   | case1      | Cranial And  | Neck   | Cranial           | 2023-11-24        |            |  |
|           |                                                                |            |              |            |              |        |                   |                   |            |  |
|           |                                                                |            |              |            |              |        |                   |                   |            |  |
|           |                                                                |            |              |            |              |        |                   |                   |            |  |

Click on the case to view queries relevant to that case data, and example is posted below:

| The American Bo<br>Member Board of the Ame | ard of Neurological Surgery * ricen Board of Medical Specialitie | SS<br>shruti.sanu+abns1@iqvia.com |
|--------------------------------------------|------------------------------------------------------------------|-----------------------------------|
| My Cases                                   |                                                                  |                                   |
| Queries                                    | SS-0987643218_001                                                | C EDIT CASE                       |
|                                            | Last Name: a                                                     | Zip Code: 98342                   |
|                                            | First Name: v                                                    | Site of Service: ACMH Hospital    |
|                                            | Date of Birth: 1887-11-24                                        | Case Title: case1                 |
|                                            | Gender: Male                                                     | Surgery Date: 2022-05-24          |
|                                            | Race: Native Hawaiian or Other Pacific Islander                  | Manage Previous Surgery: no       |
|                                            | REPLY                                                            |                                   |
|                                            | A Query                                                          |                                   |
|                                            | Query 2                                                          |                                   |
|                                            | • REPLY                                                          |                                   |
|                                            |                                                                  |                                   |
|                                            |                                                                  |                                   |

Candidates can Edit case data based on the query (if necessary) and candidates can respond to each query using the **Reply** button.

| The American Board of<br>Member Board of the American E | of Neurological Surgery *<br>Board of Medical Specialtier       | shruti.sanu+abns1@iqvia.com    |
|---------------------------------------------------------|-----------------------------------------------------------------|--------------------------------|
| 🥨 Dashboard                                             | ← Back to Queries                                               |                                |
| My Cases                                                |                                                                 |                                |
| Queries                                                 | SS-0987643218_001                                               | 🕑 EDIT CASE                    |
|                                                         | Last Name: a                                                    | Zip Code: 98342                |
|                                                         | First Name: v                                                   | Site of Service: ACMH Hospital |
|                                                         | Date of Birth: 1887-11-24                                       | Case Title: case1              |
|                                                         | Gender: Male                                                    | Surgery Date: 2022-05-24       |
|                                                         | Race: Native Hawaiian or Other Pacific Islander                 | Manage Previous Surgery: no    |
|                                                         | Query     Query 1                    Query 2              REPLY |                                |

Clicking on the Reply button, a text box will appear where the candidate can add a query response and then click on Save.

| The American Board of<br>Member Board of the American B | of Neurological Surgery *<br>ward of Medical Speciation                                                                       | shruti.sanu+abns1@iqvia.com                                                                                                    |
|---------------------------------------------------------|----------------------------------------------------------------------------------------------------|----------------------------------------------------------------------------------------------------|
| Dasnboard                                               | ← Back to Queries                                                                                                    |                                                                                                    |
| <ul> <li>Queries</li> </ul>                             | SS-0987643218_001                                                                                                    | C EDIT CASE                                                                                                    |
|                                                         | Last Name: a<br>First Name: v<br>Date of Birth: 1887-11-24<br>Gender: Male<br>Race: Native Hawaiian or Other Pacific Islander | Zip Code: 98342<br>Site of Service: ACMH Hospital<br>Case Title: case1<br>Surgery Date: 2022-05-24<br>Manage Previous Surgery: no |
|                                                         | ▲       Query         Query 1       Testil         CANCEL       SAVE →                                                        |                                                                                                    |
|                                                         | Query 2                                                                                                    |                                                                                                    |

The query reply will be displayed as shown below:

| The American Boa<br>Member Board of the Ameri | rd of Neurological Surgery *<br>am Band of Machai Speciathin                                                                  | shruti.sanu+abns1@iqvia.com                                                                                                    |
|-----------------------------------------------|----------------------------------------------------------------------------------------------------|----------------------------------------------------------------------------------------------------|
| Dashboard     My Cases                        | ← Back to Queries                                                                                                    |                                                                                                    |
| Queries                                       | SS-0987643218_001                                                                                                    | ල් EDIT CASE                                                                                                    |
|                                               | Last Name: a<br>First Name: v<br>Date of Birth: 1887-11-24<br>Gender: Male<br>Race: Native Hawaiian or Other Pacific Islander | Zip Code: 98342<br>Site of Service: ACMH Hospital<br>Case Title: case1<br>Surgery Date: 2022-05-24<br>Manage Previous Surgery: no |
|                                               | Query<br>Query 1<br>Test1                                                                                                    |                                                                                                    |
|                                               | Query<br>Query 2                                                                                                    |                                                                                                    |

To get back to the queries list, click on the **Back to Queries** link:

| The American Board<br>Member Board of the American | of Neurological Surgery <sup>®</sup><br>Board of Medical Speciative | shruti.sanu+abns1@iqvia.com    |
|----------------------------------------------------|---------------------------------------------------------------------|--------------------------------|
| Ø Dashboard                                        | A Pack to Quartice                                                  |                                |
| My Cases                                           |                                                                     |                                |
| Queries                                            | SS-0987643218_001                                                   | ピ EDIT CASE                    |
|                                                    | Last Name: a                                                        | Zip Code: 98342                |
|                                                    | First Name: v                                                       | Site of Service: ACMH Hospital |
|                                                    | Date of Birth: 1887-11-24                                           | Case Title: case1              |
|                                                    | Gender: Male                                                        | Surgery Date: 2022-05-24       |
|                                                    | Race: Native Hawaiian or Other Pacific Islander                     | Manage Previous Surgery: no    |
|                                                    | Query 1 Test1 Test1 UPDATE                                          |                                |
|                                                    |                                                                     |                                |
|                                                    | ✓ Query                                                             |                                |
|                                                    | Query 2                                                             |                                |
|                                                    |                                                                     |                                |

Once a response has been added for each open query, the SEND RESPONSES button will be enabled.

| The American Board of D<br>Member Board of the American Board | Neurological Surgery <sup>®</sup><br>rd of Medical Specialties |            |              |            |                   |                   | shruti.sanu+abns1@ | SS<br>iqvia.com          |
|---------------------------------------------------------------|----------------------------------------------------------------|------------|--------------|------------|-------------------|-------------------|--------------------|--------------------------|
| Dashboard                                                     | Quarias                                                        |            |              |            |                   |                   |                    |                          |
| - My Cases                                                    | Queries                                                        |            |              |            |                   | ND RESPONSES      | Q Search Que       |                          |
| Queries                                                       | Entry ID 🔿                                                     | MRN        | Surgery Date | Case Title | Primary Diagnosis | Primary Procedure | Finalize Date      |                          |
|                                                               | SS-0987643218_001                                              | 9876543321 | 2022-05-24   | case1      | Cranial And Neck  | Cranial           | 2023-11-24         | <ul> <li>&gt;</li> </ul> |
|                                                               |                                                                |            |              |            |                   |                   |                    |                          |
|                                                               |                                                                |            |              |            |                   |                   |                    |                          |
|                                                               |                                                                |            |              |            |                   |                   |                    |                          |
|                                                               |                                                                |            |              |            |                   |                   |                    |                          |
|                                                               |                                                                |            |              |            |                   |                   |                    |                          |
|                                                               |                                                                |            |              |            |                   |                   |                    |                          |
|                                                               |                                                                |            |              |            |                   |                   |                    |                          |
|                                                               |                                                                |            |              |            |                   |                   |                    |                          |
|                                                               |                                                                |            |              |            |                   |                   |                    |                          |

Click on **SEND RESPONSES**. A notification email will be sent to the Reviewer letting them know query answers are ready for them to review.

| The American Board of<br>Member Board of the American E | of Neurological Surgery ®<br>Roard of Medical Specialties |     |              |            |                    |                   | SS<br>shruti.sanu+abns1@iqvia.com |
|---------------------------------------------------------|-----------------------------------------------------------|-----|--------------|------------|--------------------|-------------------|-----------------------------------|
| Ø Dashboard                                             |                                                           |     |              |            |                    |                   |                                   |
| My Cases                                                | Queries                                                   |     |              |            |                    |                   |                                   |
| Queries                                                 | Entry ID \land                                            | MRN | Surgery Date | Case Title | Primary Diagnosis  | Primary Procedure | Finalize Date                     |
|                                                         |                                                           |     |              | No que     | ies to respond yet |                   |                                   |
|                                                         |                                                           |     |              |            |                    |                   |                                   |
|                                                         |                                                           |     |              |            |                    |                   |                                   |
|                                                         |                                                           |     |              |            |                    |                   |                                   |
|                                                         |                                                           |     |              |            |                    |                   |                                   |
|                                                         |                                                           |     |              |            |                    |                   |                                   |

### Addressing Dataset Review by Candidates

After the reviewer has raised a dataset review for a case log, a notification email gets sent to the respective candidate.

| ABNS POST case log review-Systematic Data Revision                                                                                                    |               |                |                       |         |         |
|----------------------------------------------------------------------------------------------------|---------------|----------------|-----------------------|---------|---------|
| no-reply <no-reply@abns-post-test.ihp.iqvia.com></no-reply@abns-post-test.ihp.iqvia.com>                                                                                                    | S Reply       | Reply All      | $\rightarrow$ Forward | ij.     |         |
| To SS<br>Cc ABNS Post                                                                                                    |               |                | Mon 12/4,             | 2023 4  | 1:26 PM |
| (i) This sender no-reply@abns-post-test.ihp.iqvia.com is from outside your organization.                                                                                                    |               |                |                       |         |         |
| (i) Click here to download pictures. To help protect your privacy, Outlook prevented automatic download of some pictures in this message.                                                                                                    |               |                |                       |         |         |
| Dear Dr. S S,                                                                                                    |               |                |                       |         |         |
| The ABNS has reviewed the case log submitted and has found that the data is not complete, accurate and/or contains other significant significant strength and strength and str | ant deficien  | cies.          |                       |         |         |
| Please log into ABNS POST to review and make all necessary corrections such that the data submitted is a professional representat accurate, complete and is a product that you are proud to have reviewed by a board-certified neurological surgeon.                                                                                                    | ion of you a  | nd your practi | ce. Ensure tha        | t it is |         |
| If there is any concern about the validity of the practice data contained within the submission, ABNS may audit patient data from the                                                                                                    | ne hospital(s | ).             |                       |         |         |
| Click <u>here</u> to go directly to the application.                                                                                                    |               |                |                       |         |         |
| Thank you.                                                                                                    |               |                |                       |         |         |
| Get latest news from ABNS!                                                                                                    |               |                |                       |         |         |
| <u>Verify</u> a certification status                                                                                                    |               |                |                       |         |         |

The candidate should log in to the Candidate Portal to view the **Dataset Review** under the My Cases tab.

| The American Board of Neur<br>Member Board of the American Board of M | rological Surgery *<br>Indical Specialties |            |              |            |               | shruti.s                | SS<br>anu+abns1@iqvia.com | • |
|-----------------------------------------------------------------------|--------------------------------------------|------------|--------------|------------|---------------|-------------------------|---------------------------|---|
| Ø Dashboard                                                           | Cases Archives                             |            |              |            |               |                         |                           |   |
| My Cases                                                              |                                            |            |              |            |               |                         |                           |   |
| P Queries                                                             | My Cases                                   |            |              |            |               | Q Search Cases          | + NEW CASE                |   |
|                                                                       | Dataset Revi Test     REPLY                | ew         |              |            |               |                         |                           |   |
|                                                                       | Entry ID                                   | MRN        | Surgery Date | Case Title | Primary Diag  | nosis Primary Procedure | Finalize Date             |   |
|                                                                       | SS-0987643218_001                          | 9876543321 | 2022-05-24   | case1      | Cranial And N | leck Cranial            | 2023-11-24 >              |   |
|                                                                       |                                            |            |              |            |               |                         |                           |   |

Candidates can revisit the case details and complete the requested updates, then respond to the dataset review by clicking on the **REPLY** button.

| I he American Board of<br>Member Board of the American Boa | Neurological Surgery *<br>ard of Medical Specialties |     |              |            |            |          | shruti.           | SS<br>sanu+abns1@iqvia.com |
|------------------------------------------------------------|------------------------------------------------------|-----|--------------|------------|------------|----------|-------------------|----------------------------|
| Dashboard<br>My Cases                                      | Cases Archives                                       |     |              |            |            |          |                   |                            |
| Queries                                                    | My Cases                                             |     |              |            |            | Q Search |                   | + NEW CASE                 |
|                                                            | United Test                                          | ew  |              |            |            |          |                   |                            |
|                                                            | Done                                                 |     |              |            |            |          |                   |                            |
|                                                            |                                                      |     |              |            |            |          |                   |                            |
|                                                            | Entry ID                                             | MRN | Surgery Date | Case Title | Primary Di | agnosis  | Primary Procedure | Finalize Date              |

Next, navigate to the Dashboard tab and resubmit the case log for review using the SUBMIT button. Once submit is clicked, the case log status gets updated to SUBMITTED.

| The American Board of N<br>Member Board of the American Board    | Veurological Surgery *<br>of Modical Speciation                                              | SS<br>shruti.sanu+abns1@iqvia.com                                                                                                    | • |  |  |
|------------------------------------------------------------------|----------------------------------------------------------------------------------------------|----------------------------------------------------------------------------------------------------|---|--|--|
| <ul> <li>Dashboard</li> <li>My Cases</li> <li>Queries</li> </ul> | Submission Type:<br>Submission Validation Report<br>Pending                                  | Once your case log has been approved, you will be notified.                                                                                                    |   |  |  |
|                                                                  | 1/1<br>Progress towards required number of cases<br>0 0<br>Required adult Required pediatric | Earliest Surgery Date Allowed: 2021 / 12 / 04<br>First Known Surgery Date: 2022 / 05 / 24<br>Last Known Surgery Date: 2022 / 05 / 24<br>Submission Timeline: 1 Month<br>Timeout Timeline: 19 Months |   |  |  |
|                                                                  |                                                                                              | Note: Caselog                                                                                                    |   |  |  |
|                                                                  | Total Cases                                                                                  | 1                                                                                                    |   |  |  |
|                                                                  | Total Unique Cases                                                                           | 1                                                                                                    |   |  |  |
|                                                                  | Total Unfinished Cases                                                                       | 0                                                                                                    |   |  |  |
|                                                                  | Total Adult Cases                                                                            | 1                                                                                                    |   |  |  |
|                                                                  | Total Pediatric Cases                                                                        | 0                                                                                                    |   |  |  |

An administrator will assign the newly resubmitted case log to a reviewer or chair for review.

### Responding to a Case Log Query

Candidates may also receive a notification email if there are any case log queries raised by the reviewer.

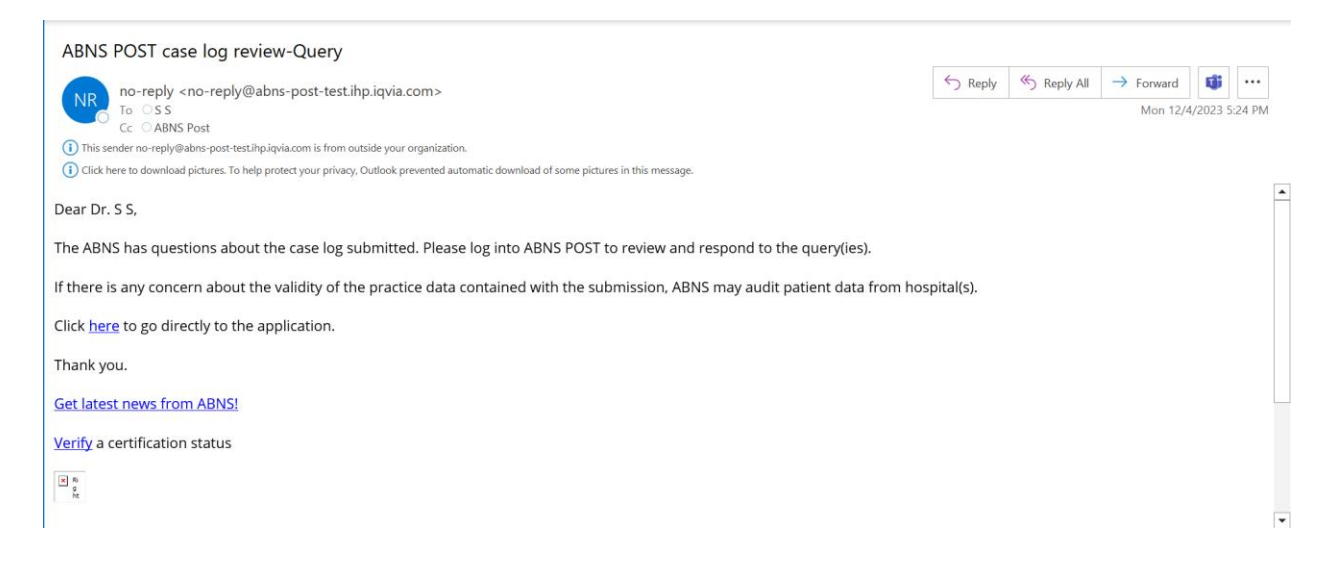

# In the Candidate Portal a case log query appears under the My Cases tab, as shown below:

| Member Board of the American 1 | oard of Medical Specialties |            |              |            |                   | shruti.sa         | SS<br>nu+abns1@iqvia.com |
|--------------------------------|-----------------------------|------------|--------------|------------|-------------------|-------------------|--------------------------|
| Queries                        | My Cases                    |            |              |            | Q Sea             | rch Cases         |                          |
|                                | Dataset Revi Test           | ew         |              |            |                   |                   |                          |
|                                | Done                        |            |              |            |                   |                   |                          |
|                                |                             |            |              |            |                   |                   |                          |
|                                | Case Log Qu                 | iery       |              |            |                   |                   |                          |
|                                | Query text                  | ery        |              |            |                   |                   |                          |
|                                | Case Log Qu<br>Query text   | ery<br>MRN | Surgery Date | Case Title | Primary Diagnosis | Primary Procedure | Finalize Date            |

Candidates can respond to the case log query using the Reply button after adding a reply. Clicking on **SEND will finalize the reply and queue a notification email to the reviewer**.

| The American Board of New<br>Member Board of the American Board of | urological Surgery ®<br>Medical Specialties |                              |              |            |                   |              | shruti.sanu+at | SS<br>ons1@iqvia.com |  |
|--------------------------------------------------------------------|---------------------------------------------|------------------------------|--------------|------------|-------------------|--------------|----------------|----------------------|--|
| Queries                                                            | My Cases                                    |                              |              |            | Q Se              | arch Cases   | +              |                      |  |
|                                                                    | Dataset Test Done                           | Review                       |              |            |                   |              |                |                      |  |
|                                                                    | Query text<br>Response to c<br>query.       | g Query<br>sse log<br>SEND → |              |            |                   |              |                |                      |  |
|                                                                    | Entry ID                                    | MRN                          | Surgery Date | Case Title | Primary Diagnosis | Primary Proc | edure F        | inalize Date         |  |

# Reviewer notification email example:

| ABNS POST case log review-Candidate response                                                                                          |         |             |                       |           |          |
|----------------------------------------------------------------------------------------------------|---------|-------------|-----------------------|-----------|----------|
| no-reply <no-reply@abns-post-test.ihp.iqvia.com></no-reply@abns-post-test.ihp.iqvia.com>                                              | ← Reply | ≪ Reply All | $\rightarrow$ Forward | ij        | •••      |
| To Shruti Sanu<br>Cc ABNS Post                                                                                                    |         |             | Mon 12/4              | /2023 5:3 | 2 PM     |
| 1) This sender no-reply@abns-post-test.ihp.iqvia.com is from outside your organization.                                               |         |             |                       |           |          |
| Click here to download pictures. To help protect your privacy, Outlook prevented automatic download of some pictures in this message. |         |             |                       |           | _        |
| Date: 12/04/2023                                                                                                    |         |             |                       |           | <b>^</b> |
| CANDIDATE S S, DO has responded to a systematic data revision request or queries.                                                     |         |             |                       |           |          |
| Please review and submit final evaluation.                                                                                            |         |             |                       |           |          |
| Click <u>here</u> to go directly to the application.                                                                                  |         |             |                       |           |          |
| Thank you.                                                                                                    |         |             |                       |           |          |
| Get latest news from ABNS!                                                                                                    |         |             |                       |           |          |
| <u>Verify</u> a certification status                                                                                                  |         |             |                       |           |          |
|                                                                                                    |         |             |                       |           |          |
|                                                                                                    |         |             |                       |           | •        |
|                                                                                                    |         |             |                       |           |          |